#### 第1版111.5.30\_1110661157附件 第2版111.6.01\_1110661343附件 第3版111.6.14\_1110661491附件 第4版112.3.221120661134附件

# COVID-19治療用口服抗病毒藥物 健保卡資料登錄及上傳作業

壹、 依據

依嚴重特殊傳染性肺炎中央流行疫情指揮中心111年5月8日肺中指字第 1113800208號函(副本)、111年5月10日肺中指字第1113800209號函(副本)、111 年5月12日肺中指字第1113800220號函(副本)、111年5月19日肺中指字第 1113800240號函、111年5月30日肺中指字第1113800245號函(副本)、衛生福利 部食品藥物管理署(下稱TFDA)之輝瑞Paxlovid中文說明書(1110517版)、默沙束 Molnupiravir中文說明書(1110504版)、嚴重特殊傳染性肺炎中央流行疫情指揮 中心112年3月13日肺中指字第1123800071號函、112年3月17日肺中指字第 1123800037號函(副本)、嚴重特殊傳染性肺炎中央流行疫情指揮中心醫療應變組 第106次會議(111年6月8日)會議決議辦理。

# 貳、 健保卡資料上傳說明

- 一、配合增修、調整項目
  - (一) 112 年 3 月 20 日(含)起之輕症 COVID-19 篩檢陽性民眾就醫·相關醫療費 用回歸全民健康保險給付制度辦理·爰本作業不適用「未具健保身分」民眾 資料上傳。
  - (二) 依藥物申領流程·醫事機構於開立處方後·得自主上傳健保卡資料(不強 制)。
  - (三) 藥品品項: Paxlovid 及 Molnupiravir 診療項目代號(A73)為
     XCOVID0001(Paxlovid)、XCOVID0002(Molnupiravir),前揭項目納入重要
     醫令,於急診、住院期間得登錄及上傳使用。
  - (四)就醫類別(A23)定義調整: AE-慢性病連續處方箋領藥/非本院所處方藥品調劑,適用於「藥物存放院所」接受其他院所之釋出處方的調劑情境時,上傳使用。
  - (五) 異常就醫序號(A18)增加 : J000-急診留觀或急診中、住院中執行項目、床號變更/轉床,於執行醫療服務(重要醫令),因故無法取得健保卡時。
  - (六)交付處方註記(A78)欄位增加代碼「08」-開立之釋出處方藥品·於非「藥物 存放院所」開立抗病毒藥時·釋出處方之情境(開立其他藥品之處方釋出亦可 使用)。
  - (七)健保卡資料登錄及上傳作業,並無規範病歷或處方箋內容,請依相關法規辦 理病歷記錄及處方箋內容。

(八)為避免混淆,即日起本上傳作業之藥物「總量(A77)」欄位資料為非必填,院 所仍可依原上傳方式上傳,惟依「嚴重特殊傳染性肺炎中央流行疫情指揮中 心醫療應變組第106次會議(111年6月8日)會議決議」該欄位資料不再收 載,本署醫療雲端資訊及健康存摺均不呈現前揭藥物之「總量」資訊。

### 二、其他作業原則說明

- (一)本抗病毒藥品之上傳作業,開立端之釋出處方,雖未執行給藥,健保卡資料
   得需登錄及上傳。
- (二) 資料登錄或上傳錯誤處理:
  - (1) 登錄錯誤:健保卡登錄錯誤時,於 24 小時以內可再寫入一筆刪除資料-就 醫類別:ZB,讀取時可得知該筆資料為刪除資料,超過 24 小時,無法再 寫入刪除資料,僅以上傳資料更新。
  - (2) 上傳錯誤,更新資料:
    - A. 須更正或刪除時,均以刪除資料後,重新上傳正確資料方式辦理。
    - B. 以就醫類別 ZB · 上傳一筆對應須更正或刪除資料 · 詳如肆、之範例 說明。
    - C. 上傳結果之查詢:請於本署健保資訊網服務系統(VPN)之「健保卡 COVID19 檢驗結果/口服抗病毒藥品-上傳資料查詢」下載,操作手冊 (附件)。
- (三)為避免影響 Paxlovid 領藥途徑,若當次診療同時開立其他藥物時,Paxlovid 與 其他藥物分別開立處方箋,就醫資料分開兩筆上傳,第二筆資料就醫類別為 AI(同日同醫師就診),<u>得</u>登錄健保卡後於 24 小時內上傳,就醫日期自 111 年 6 月1-日起,逾72 小時或未上傳將不給付當次診察費用:E5204C、E5208C 或藥 事服務費(依 111 年 5 月 30 日肺中指字第 1113800245 號函)。
- (四) Molnupiravir 目前無法採取釋出處方箋方式提供,開立抗病毒藥物處方箋之醫 療機構若無存放藥品,須由院所填寫領用切結書及使用者名單,向存放藥品醫 院領取後,再與使用者約定提供方式,將藥物提供病人進行治療。
- (五) 住院病人使用 Paxlovid:若非配賦 Paxlovid 藥品之醫院,由醫院填寫領用切結 書及使用者名單,向存放藥品醫院領取後提供病人治療。
- (六) 上開(四)、(五)之情境提供病人治療,依院所自行調劑方式上傳。
- (七) XCOVID0001(Paxlovid)包含2錠Nirmatrelvir(150mg錠劑)與1錠ritonavir
   (100mg錠劑),每日2次,共服用5天

- (1) 用法(A75)填入限 BID 或 Q12H 或 ASORDER; 天數(A76)填入「5」(住院 病患≥1 且≤5)。
- (2) 如經醫師判定後處方 Nirmatrelvir(150 mg 錠劑)減為1 錠時,用法(A75)可 填 ASORDER,天數(A76)不變,惟應於病歷載明備查。(依 TFDA 之輝瑞 Paxlovid 中文說明書\_1110517 版)
- (八) XCOVID0002(Molnupiravir) 每顆 200mg(膠囊),每次服用 800mg(4 顆),每日 2 次,共服用 5 天
  - (1) 用法(A75)填入限 BID 或 Q12H 或 ASORDER; 天數(A76)填入「5」(住院 病患≧1 且≦5)。
  - (2) 依 Molnupiravir 使用說明·應確實完成完整的五天療程。(依 TFDA 之默沙 東 Molnupiravir 中文說明書\_1110504 版)
- 三、就醫處方調劑情境

就醫處方情境包含:門診/急診給藥、住院期間開藥、藥局調劑、院所調劑, 注意事項及檢核說明如下:(自 111 年 6 月 1 日起執行)

- (一)門診/急診給藥:含開立處方且調劑院所、開立處方後釋出(未調劑)
  - (1) 就醫類別(A23)限 01、04、06、07、08、09、BD、AI
  - (2) 依就醫程序確認身分,開立處方箋後,登錄健保卡(非長期藥品處方箋), 就醫序號(A18)依系統回傳資料填入。
  - (3) 為避免影響 Paxlovid 領藥途徑,若當次診療同時開立其他藥物時, Paxlovid 與其他藥物分別開立處方箋,開立處方箋後,登錄健保卡(非長期 藥品處方箋),就醫資料可分開兩筆或合併上傳,第二筆資料就醫類別為 AI(同日同醫師就診),舉例如下:
    - A. 第一筆就醫資料之就醫類別 01,為 Paxlovid 登錄健保卡後,回傳之 就醫序號填入 A18。
    - B. 第二筆就醫資料之就醫類別 AI,為一般藥物登錄健保卡後,就醫序號(A18)為空值。
    - C. 亦可合併於同一筆就醫資料,就醫類別01。
  - (4) 若因故無法過卡,則依異常就醫序號,分開兩筆上傳或合併於同一筆。
  - (5) 口服抗病毒藥物 Paxlovid 與其他藥品分別開立處方箋之目的,係為避免影響 Paxlovid 領藥途徑,如為同一家醫事服務機構調劑可完成口服抗病毒藥物與其他藥品之調劑時,則不限定必須分2張處方箋開立及上傳。
  - (6) 因故無法過卡,異常就醫序號(A18) :

| 第1版111.5.30 | 1110661157 附件  |
|-------------|----------------|
| 第2版111.6.01 | 1110661343 附件  |
| 第3版111.6.14 | 1110661491 附件  |
| 第4版112.3.22 | _1120661134 附件 |

- A. 具健保身份:依健保署異常就醫序號情境辦理填入。
- B. 無健保身分: HC09-不適用。
- (7) A73=XCOVID0001 時
  - A. A72限1
  - B. A78限01、08
  - C. A75 用法限 BID 或 Q12H 或 ASORDER
  - D. A76 天數限 5 天
- (8) A73= XCOVID0002 時 · A78 限 01 · A72、A75 同上。
- (二) 住院期間開藥:(可一次上傳處方總量·亦可每日依實際執行給藥量上傳·惟 總量\_A77 欄位資料本署不收載)
  - (1) 新增重要醫令:XCOVID0001、XCOVID0002
  - (2) A23 就醫類別限 BC
  - (3) 因故無法過卡,異常就醫序號(A18) :
    - A. 具健保身份限 J000
    - B. 無健保身分: ICO9-不適用。
  - (4) A73= XCOVID0001、XCOVID0002 時
    - A. A72限5-重要醫令
    - B. A78限01
    - C. A75 用法限 BID 或 Q12H 或 ASORDER
    - D. A76 天數≧1 且≦5 天
- (三) 藥局調劑:限口服抗病毒藥物存放藥局之調劑
  - (1) 就醫類別(A23)限 AF,如同時調劑 Paxlovid 與其他藥物分別開立之處方 箋,調劑處方箋後,可分別或一併登錄健保卡(非長期藥品處方箋)後,可 分開於二筆就醫資料上傳(分別登錄健保卡取得2筆安全簽章\_A22時),就 醫類別均為 AF,或合併於同一筆資料就醫序號(A18)均為空值。
  - (2) 若因故無法過卡,則依異常就醫序號,分開兩筆上傳或合併於同一筆。
  - (3) 因故無法過卡,異常就醫序號(A18) :
    - A. 具健保身份限具健保身份: 依健保署異常就醫序號情境辦理填入。
    - B. 無健保身分:IC09-不適用。
  - (4) A73限 XCOVID0001 且 A23=AF 時;
    - A. A72限1
    - B. A78限02
    - C. A75限 BID 或 Q12H 或 ASORDER

| 第 | 1 | 版 | 111 | .5.30 | 11106 | 61157 | 附件 |
|---|---|---|-----|-------|-------|-------|----|
| 第 | 2 | 版 | 111 | .6.01 | 11106 | 61343 | 附件 |
| 第 | 3 | 版 | 111 | .6.14 | 11106 | 61491 | 附件 |
| 第 | 4 | 版 | 112 | .3.22 | 11206 | 61134 | 附件 |

D. A76 天數限 5 天

(四) 院所調劑:限「藥物存放院所」,接受非本院所處方藥品調劑時上傳

- (1) 就醫類別(A23)限 AE,僅限調劑抗病毒藥品 Paxlovid 之處方箋調劑,調劑 後登錄健保卡(非長期藥品處方箋)後,就醫序號(A18)均為空值。(同時開 立之其他藥物處方箋,應於社區藥局調劑)
- (2) 若因故無法過卡,
  - A. 具健保身份: 依健保署異常就醫序號情境辦理填入

B. 無健保身分: IC09-不適用。

- (3) A73 限 XCOVID0001 且 A23=AE 時;
  - A. A72限1
  - B. A78限02
  - C. A75限 BID 或 Q12H 或 ASORDER
  - D. A76 天數限 5 天

# 參、 就醫情境 XML 範例

醫事服務機構辦理防疫門診處方口服抗病毒藥物門診:

✓—確診者居家照護期間由親友持健保卡前往醫事服務機構代為看診(E5208C)

✓ 院所可為「配賦 Paxlovid 機構」或「非配賦 Paxlovid 機構」。

✓ 經醫師評估處方抗病毒藥及一般藥物,得分別開立兩張處方箋。

★本範例僅供健保卡資料登錄及上傳作業參考,非病歷或處方箋內容,請依相關法規辦理病 歷記錄及處方箋內容。

| 抗病毒藥                                                                                                    | XCOVID0001-Paxlo                                                                                                    | vid                                                                                                    | 處方箋1                                                                                         |
|----------------------------------------------------------------------------------------------------|----------------------------------------------------------------------------------------------------|----------------------------------------------------------------------------------------------------|----------------------------------------------------------------------------------------------|
| 一般藥物                                                                                                    | A006271100 FUCOI<br>BC23792100 XYZA                                                                                                | 處方箋 2                                                                                                    |                                                                                              |
|                                                                                                    |                                                                                                    | 禪山唐子                                                                                                    |                                                                                              |
| 非配賦 Paxlovid 機                                                                                                    | <sup>後構</sup> <u>處方箋1</u>                                                                                                    |                                                                                                    | 比照 Paxlovid 機構調劑<br>和 Ki · 社居藥局 ↓ 2                                                          |
| 看診及開立處方                                                                                                    | 處方箋 2                                                                                                    | ●●●自行調劑                                                                                                    |                                                                                              |
| ▶ ▶ ▶ ▶ ▶ ▶ ▶ ▶ ▶ ▶ ▶ ▶ ▶ ▶ ▶ ▶ ▶ ▶ ▶                                                                                                    | 醫院為「非配賦 Paxlo                                                                                                    | vid 機構,上傳「處方箋1」釋出                                                                                                    | <u>處方及</u> 「處方箋 2」                                                                           |
| 1 自行調劑,                                                                                                    | 分兩張處方箋,上傳兩                                                                                                    | <b>事業資料</b> 。                                                                                                    |                                                                                              |
|                                                                                                    | 處方箋1」之 XML(釋<br>,上傳 <del>E5208C Paxle</del>                                                                                        | <mark>出處方)</mark><br>ovid 口服抗病毒藥物門診、及 <b>釋</b> b                                                                                                    | 出 Paxlovid 藥物。                                                                               |
| <pre><?xml version="1.0" e<br><recs><br/><rec><br/><msh><br/><a00>1</a00> 資料<br/><a01>1</a01> 資料<br/></msh><br/><mb><br/><mb1><br/><a11>000123456789<br/><a12>A223456789<!--<br--><a13>0411107<a14>0141*****<a15>A123456788<!--<br--><a16>00000000001<br/><a17>11105160934<br/><a18>0001</a18><br/><a19>1</a19> 補卡</a17></a16></a15></a14></a13></a12></a11></mb1></mb></rec></recs></pre> | encoding="Big5" ?><br>型態<br>格式<br>/A11> 卡號<br>/A12> 身分證號<br>3> 出生日期<br>14> 醫院代號<br>/A15> 醫事人員<br>. 安全模組<br>35 就診日期時間<br>就醫序號<br>註記 | <mb2> <a71>111051609343 <a72>3</a72>醫令 <a73>E5208C</a73> <a73>E5208C</a73> <a79> 40 Bytes </a79></a71></mb2> <a71>1110516093433 <a72>1 <a72>1 <a73>XCOVID0001  <a75>BID <a76>天數 <a78>08 <a78> 08 <a78> 交付 <a79> 40Bytes <a79> 40Bytes <a78>08 <a78> 08 <a78> 55 <a79> 40Bytes <a79> 40Bytes <a79> 40Bytes <a71>1110516093433 <a72> <a71>1110516093433 <a72> <a71>1110516093433 <a72> <a71>1110516093433 <a72> <a71>1110516093433 <a72> <a71>1110516093433 <a72> <a71>1110516093433 <a72> <a71>1110516093433 <a72></a72></a71></a72></a71></a72></a71></a72></a71></a72></a71></a72></a71></a72></a71></a72></a71></a79></a79></a79></a78></a78></a78></a79></a79></a78></a78></a78></a76></a75></a73></a72></a72></a71> | 25就診日期時間<br><sup>類別」</sup><br><del>診療項目代碼</del><br>處方簽章<br>5就診日期時間<br>類別<br>/A73>診療項目代碼<br>法 |
| <a22>256 Bytes<br/>  <mark><a23>01</a23> 就</mark><br/>  <a25>U071</a25></a22>                                                                                                    | 女全簽草<br><mark>醫類別(累計就醫序號之就</mark><br>診斷碼                                                                                           | <mark>≤A./3&gt;NND000<br/><br/></mark>                                                                                                    | <u>→診療具目代碼</u>                                                                               |

<A25>U071</A25> 診斷碼 <A31>500</A31> 門診費用

<A32>0</A32> 部分負擔

</MB1>

</REC>

</RECS>

# 第2筆:「處方箋2」自行調劑之XML

| xml version="1.0" encoding="Big5" ? | <mb2></mb2>                              |
|-------------------------------------|------------------------------------------|
| <recs></recs>                       | <a71>1110516093600</a71> 就診日期時間          |
| <rec></rec>                         | <a72>3</a72> 醫令類別                        |
| <msh></msh>                         | <a73>05226B</a73> 診療項目代碼                 |
| <a00>1</a00> 資料型態                   | <a79> 40 Bytes </a79> 處方簽章               |
| <a01><mark>1</mark></a01> 資料格式      | <mb2></mb2>                              |
|                                     | <a71>1110516093600</a71> 就診日期時間          |
| <mb></mb>                           | <a72>1</a72> 醫令類別                        |
| <mb1></mb1>                         | <a73>A006271100</a73> 診療項目代碼             |
| <a11>000123456789</a11> 卡號          | <a75>TIDPC</a75> 用法                      |
| <a12>A223456789</a12> 身分證號          | <a76>3</a76> 天數                          |
| <a13>0411107</a13> 出生日期             | <a77>9.0</a77> 總量                        |
| <a14>0141*****&lt;</a14> 醫院代號       | <a78><mark>01</mark></a78> 交付註記          |
| <a15>A123456788</a15> 醫事人員          | <a79> 40 Bytes </a79> 處方簽章               |
| <a16>00000000001</a16> 安全模組         |                                          |
| <a17>1110516093600</a17> 就診日期時間     | <mb2></mb2>                              |
| <a18></a18> 就醫序號(空值)                | <a71>1110516093600</a71> 就診日期時間          |
| <a19>1</a19> 補卡註記                   | <a72>1</a72> 醫令類別                        |
| <a22> 256 Bytes</a22> 安全簽章          | <a73>BC23792100</a73> 診療項目代碼             |
| <a23>AI</a23> 就醫類別(不累計就醫序號之就        | <a75>HS</a75> 用法                         |
| <mark>醫類別)</mark>                   | <a76>5</a76> 天數                          |
| <a25>U071</a25> 診斷碼                 | <a77>5.0</a77> 總量                        |
| <a31>561</a31> 門診費用                 | <a78>01</a78> 交付註記                       |
| <a32>0</a32> 部分負擔                   | <a79> 40 Bytes </a79> 處方簽章               |
|                                     |                                          |
|                                     |                                          |
|                                     | < <u><a 1="">1110516093435</a>既診目期時間</u> |
|                                     | <u> </u>                                 |
|                                     | <u>//MB2&gt;</u>                         |
|                                     |                                          |
|                                     |                                          |
|                                     |                                          |

2 。處方箋1·至配賦 Paxlovid 機構調劑院所、社居藥局

可至配賦 Paxlovid 院所或社區藥局調劑

1. 配賦 Paxlovid 院所,接受非本院所處方藥品調劑,調劑處方箋1

2.配賦 Paxlovid 社區藥局調劑,處方箋1

### 1. 配賦 Paxlovid 醫院,接受非本院所處方藥品調劑,調劑處方箋1之 XML

| xml version="1.0" encoding="Big5" ? | <mb2></mb2>                                                                        |
|-------------------------------------|------------------------------------------------------------------------------------|
| <recs></recs>                       | <a71>1110516103435</a71> 就診日期                                                      |
| <rec></rec>                         | 時間                                                                                 |
| <msh></msh>                         | <a72>3</a72> 醫令類別                                                                  |
| <a00>1</a00> 資料型態                   | <a73>05201A</a73> 診療項目代碼                                                           |
| <a01><mark>1</mark></a01> 資料格式      | <a79> 40 Bytes </a79> 處方簽章                                                         |
|                                     |                                                                                    |
| <mb></mb>                           | <mb2></mb2>                                                                        |
| <mb1></mb1>                         | <a71>1110516103435</a71> 就診日期時                                                     |
|                                     | 間                                                                                  |
| <a11>000123456789</a11> 卡號          | <a72>1</a72> 醫令類別                                                                  |
| <a12>A223456789</a12> 身分證號          | <a73>XCOVID0001</a73> 診療項目代碼                                                       |
| <a13>0411107</a13> 出生日期             | <a75>BID</a75> 用法                                                                  |
| <a14>09360*****</a14> 醫院代號          | <a76>5</a76> 天數                                                                    |
| <a15>X12345****</a15> 醫事人員          | <a77><del>10.0</del></a77> 總量                                                      |
| <a16>00000000091</a16> 安全模組         | <a78><mark>02</mark></a78> 交付註記                                                    |
| <a17>1110516103435</a17> 就診日期時間     | <a79> 40 Bytes </a79> 處方簽章                                                         |
| <mark><a18></a18> 就醫序號</mark>       |                                                                                    |
| <a19>1</a19> 補卡註記                   | <u><mb2></mb2></u>                                                                 |
| <a22> 256 Bytes</a22> 安全簽章          | < <u>&lt;71&gt;1110516093435就診日期時間</u>                                             |
| <a23>AE</a23> 就醫類別(不累計就醫序號之         | < <u><a 2="">G</a> 醫令類別</u><br><a72、nnd000 <="" a72、於应语只伴班<="" td=""></a72、nnd000> |
| <mark>就醫類別)</mark>                  | <a 3="">NNDUUU</a> 診療項目15%                                                         |
| <a25>U071</a25> 診斷碼                 |                                                                                    |
| <a31>61</a31> 門診費用                  |                                                                                    |
| <a32>0</a32> 部分負擔                   |                                                                                    |
|                                     |                                                                                    |
|                                     |                                                                                    |

第1版111.5.30\_1110661157附件 第2版111.6.01\_1110661343附件 第3版111.6.14\_1110661491附件 <u>第4版112.3.22\_1120661134附件</u>

# 2.配賦 Paxlovid 社區藥局調劑,處方箋1之 XML

| xml version="1.0" encoding="Big5" ? | <mb2></mb2>                                                                       |
|-------------------------------------|-----------------------------------------------------------------------------------|
| <recs></recs>                       | <a71>1110516103435</a71> 就診日                                                      |
| <rec></rec>                         | 期時間                                                                               |
| <msh></msh>                         | <a72>3</a72> 醫令類別                                                                 |
| <a00>1</a00> 資料型態                   | <a73>05202B</a73> 診療項目代碼                                                          |
| <a01><mark>1</mark></a01> 資料格式      | <a79> 40 Bytes </a79> 處方簽                                                         |
|                                     | 章                                                                                 |
| <mb></mb>                           |                                                                                   |
| <mb1></mb1>                         | <mb2></mb2>                                                                       |
|                                     | <a71>1110516103435</a71> 就診日                                                      |
| <a11>000123456789</a11> 卡號          | 期時間                                                                               |
| <a12>A223456789</a12> 身分證號          | <a72>1</a72> 醫令類別                                                                 |
| <a13>0411107</a13> 出生日期             | <a73>XCOVID0001</a73> 診療項目                                                        |
| <a14>59450*****</a14> 醫院代號          | 代碼                                                                                |
| <a15>E12345****</a15> 醫事人員          | <a75>BID</a75> 用法                                                                 |
| <a16>00000000091</a16> 安全模組         | <a76>5</a76> 天數                                                                   |
| <a17>1110516103435</a17> 就診日期時間     | <a77><del>10.0</del></a77> 總量                                                     |
| <a18></a18> 就醫序號                    | <a78><b>02<!--</b-->A78&gt; 交付註記</b></a78>                                        |
| <a19>1</a19> 補卡註記                   | <a79> 40 Bytes </a79> 處方簽章                                                        |
| <a22> 256 Bytes</a22> 安全簽章          |                                                                                   |
| <a23>AF</a23> 就醫類別(不累計就醫序號之         | <del><mb2></mb2></del>                                                            |
| <mark>就醫類別)</mark>                  | <del><a71>1110516093435</a71>就診日期時</del>                                          |
| <a25>U071</a25> 診斷碼                 | <u>間</u> →<br>(A72)、C→(A72)、 殿会短回                                                 |
| <a31>54</a31> 門診費用                  | <del><a 2="">は</a> 歯マ頬別</del><br><a72、nnd000× a72、診療百日伴研<="" td=""></a72、nnd000×> |
| <a32>0</a32> 部分負擔                   | <t< td=""></t<>                                                                   |
|                                     |                                                                                   |
|                                     |                                                                                   |
|                                     |                                                                                   |
|                                     | S/ILCJ/                                                                           |
|                                     |                                                                                   |

# 肆、 上傳錯誤之處理方式-範例

↓ 開立處方箋醫院為「非配賦 Paxlovid 機構」上傳「處方箋1」釋出處方及「處方箋 2」自行調劑・分兩張處方箋・上傳兩筆資料。

第1筆:「處方箋1」之 XML(釋出處方)上傳錯誤之處理 XML

```
<?xml version="1.0" encoding="Big5" ?>
<RECS>
<REC>
<MSH>
<A00>1</A00> 資料型態
<A01>2</A01> 資料格式
</MSH>
< MB >
<MB1>
<A11></A11> 卡號
<A12>A223456789</A12> 身分證號
<A13>0411107</A13> 出生日期
<A14>0141*****</A14> 醫院代號
<A15>A123456788</A15> 醫事人員
<A16></A16> 安全模組
<A17>1110516093436</A17> 就診日期時間(A17 不可與原錯誤資料的 A17 一致)
<A18>Z000</A18> 就醫序號
<A19>1</A19> 補卡註記
<A22></A22> 安全簽章
<A23>ZB</A23> 就醫類別
<A25>3435</A25> 診斷碼(請填原錯誤資料之 A17 後四碼)
</MB1>
</MB>
</REC>
</RECS>
```

```
第2筆:「處方箋2」自行調劑之 XML 上傳錯誤之處理 XML
```

```
<?xml version="1.0" encoding="Big5" ?>
<RECS>
<REC>
<MSH>
<A00>1</A00> 資料型態
<A01>2</A01> 資料格式
</MSH>
<MB>
<MB1>
<A11></A11> 卡號
<A12>A223456789</A12> 身分證號
<A13>0411107</A13> 出生日期
<A14>0141*****</A14> 醫院代號
<A15>A123456788</A15> 醫事人員
<A16></A16> 安全模組
<A17>1110516093601</A17> 就診日期時間(A17 不可與原錯誤資料的 A17 一致)
<A18>Z000</A18> 就醫序號
<A19>1</A19> 補卡註記
<A22></A22> 安全簽章
<A23>ZB</A23> 就醫類別
<A25>3600</A25> 診斷碼(請填原錯誤資料之 A17 後四碼)
<A31></A31> 門診費用
<A32></A32> 部分負擔
</MB1>
</MB>
</REC>
</RECS>
```

# 處方箋1,至配賦 Paxlovid 機構調劑院所、社居藥局 可至配賦 Paxlovid 院所或社區藥局調劑 1.配賦 Paxlovid 院所,接受非本院所處方藥品調劑,調劑處方箋1 2.配賦 Paxlovid 社區藥局調劑,處方箋1

1. 配賦 Paxlovid 院所,接受非本院所處方藥品調劑,調劑處方箋1之上傳錯誤之處理 XML

```
<?xml version="1.0" encoding="Big5" ?>
<RECS>
<REC>
<MSH>
<A00>1</A00> 資料型態
<A01>2</A01> 資料格式
</MSH>
<MB>
<MB1>
<A11></A11> 卡號
<A12>A223456789</A12> 身分證號
<A13>0411107</A13> 出生日期
<A14>09360*****</A14> 醫院代號
<A15>X12345****</A15> 醫事人員
<A16></A16> 安全模組
<A17>1110516103436</A17> 就診日期時間(A17 不可與原錯誤資料的 A17 一致)
<A18>Z000</A18> 就醫序號
<A19>1</A19> 補卡註記
<A22></A22> 安全簽章
<A23>ZB</A23> 就醫類別
<A25>3435</A25> 診斷碼(請填原錯誤資料之 A17 後四碼)
<A31></A31> 門診費用
<A32></A32> 部分負擔
</MB1>
</MB>
</REC>
</RECS>
```

| 第1版111.5.30 | _1110661157 | 附件 |
|-------------|-------------|----|
| 第2版111.6.01 | 1110661343  | 附件 |
| 第3版111.6.14 | 1110661491  | 附件 |
| 第4版112.3.22 | 1120661134  | 附件 |

### 2. 配賦 Paxlovid 社區藥局調劑,處方箋1之上傳錯誤之處理 XML

```
<?xml version="1.0" encoding="Big5" ?>
<RECS>
<REC>
<MSH>
<A00>1</A00> 資料型態
<A01>2</A01> 資料格式
</MSH>
< MB >
<MB1>
<A11></A11> 卡號
<A12>A223456789</A12> 身分證號
<A13>0411107</A13> 出生日期
<A14>59450*****</A14> 醫院代號
<A15>E12345****</A15> 醫事人員
<A16></A16> 安全模組
<A17>1110516103436</A17> 就診日期時間(A17 不可與原錯誤資料的 A17 一致)
<A18>Z000</A18> 就醫序號
<A19>1</A19> 補卡註記
<A22></A22> 安全簽章
<A23>ZB</A23> 就醫類別
<A25>3435</A25> 診斷碼(請填原錯誤資料之 A17 後四碼)
<A31></A31> 門診費用
<A32></A32> 部分負擔
</MB1>
</MB>
</REC>
</RECS>
```

### 附件

### 健保卡 COVID19 檢驗結果/口服抗病毒藥品-上傳資料查詢

### 一、登入入口網頁

(一)服務機構進入健保資訊網服務系統(VPN)平台後,點選畫面中醫事機構常用登入或點選左方「醫事機構登入」,選擇憑證種類及輸入憑證相關資料,將電子憑證插入讀卡機,按登入鍵,進入如下畫面的「我的首頁」,左邊「服務項目」將顯示該登入人員個人所屬權限的作業清單。

| 1.2                                            | 12.87 Ø meretister #88.0 | # : TT ()  |         | A shoot  | a America Sausa     |
|------------------------------------------------|--------------------------|------------|---------|----------|---------------------|
| ● 東京市 日本 日本 日本 日本 日本 日本 日本 日本 日本 日本 日本 日本 日本   | 健保資訊網服務                  | 务系統(VPN)   |         |          | 1                   |
| 國事人員專店                                         |                          |            |         | Nez      |                     |
| 服步機構整入                                         | ● 簡串機構登入 (#第第            | 要用有利       |         |          |                     |
| 下載零區                                           | 軍事人的中                    | <b>就招中</b> | 田村人首建++ | NFRH+    | 政府早生适应中             |
| 聯結窗口                                           |                          |            |         |          |                     |
| 友资建结                                           | 人置寺員人專起入                 |            |         |          | III PIN 48.8        |
| NORMAN ( (01)223-0122                          | 1. 中排留華人員卡華宣?            | -          |         |          |                     |
| 原始時間1週一堂復志社伝-1946.<br>職手保険1K_servita信約4.gov.bv | 2. 单生物利的数事亦指能            | 至中心相聽網站? = |         |          | and a state         |
| @ #### (D2)2344-3118                           |                          |            |         | •        |                     |
|                                                |                          |            |         | . 80.423 | * • x312237 • 87988 |

(二) 從我的首頁之「服務項目」的作業選單中,將游標移至「健保卡就醫資料上傳檢 核/口服抗病毒藥品-結果查詢」的作業時,會將屬於此業務的相關作業向右展 開,再點選「健保卡 COVID19 檢驗結果/口服抗病毒藥品-上傳資料查詢」作 業,系統即進入「現行作業區」,並執行所點選的作業選項。

| an al                                                                                                    | • 2018.8                                                                                                    |
|----------------------------------------------------------------------------------------------------|----------------------------------------------------------------------------------------------------|
| 2100204012                                                                                                    | A DE TOLI DE LE LE LE LE LE LE LE LE LE LE LE LE LE                                                                                                    |
| 有计算条件的                                                                                                    | #3870[]#-0466[].18.07.20 (Hillion                                                                                                    |
| REFERENCES.                                                                                                    | AGRAMENAMILEMENTS (00048881)(000.12.20) PH201.                                                                                                    |
| NNIALIARNE上線水量                                                                                                    | * COMMON LINE AND A 11-1 RD COMMON, 12-241 (1988)                                                                                                    |
| 有言地描述自己导情之实例                                                                                                    | #1010006108808806806105-0010955104-10888880159()00.0234()00889                                                                                                    |
| DREAMERANCE                                                                                                    | *(ERR/M8.0.####.8%).2.#2.09%(2).00-04/9/CS(2).00-12.26/19/8044                                                                                                    |
| 代节的原始除法国家上建                                                                                                    | NOACTAL 29-101 DWDR.                                                                                                    |
| 建築建築中保工作構                                                                                                    | #Uwellada, 3231, #FT(VPR);201.02.371                                                                                                    |
| REICHTE                                                                                                    | * 医外裂子上系发展自然的时候们没有空外的各型地区和车、它的「非常能要定的时间型面积」重要用的学生内型的新花。(2012-07-10)                                                                                                    |
| R#24=9                                                                                                    | - BEBRITHE I BOORSEASTON (BERODESE) I ER, METERLIRIGE (BERR, 1927), 17 1989                                                                                                    |
| E+5A                                                                                                    |                                                                                                    |
|                                                                                                    |                                                                                                    |
| Baddesiden_M2                                                                                                    |                                                                                                    |
| **************************************                                                                                                    | . eta arr                                                                                                    |
| 2003-04000000000000000000000000000000000                                                                                                    | enter (Mill                                                                                                    |
|                                                                                                    | enter (NAR                                                                                                    |
| CONTRACTOR      CONTRACTOR     CONTRACTOR     CONTRACTON     CONTRACTON     CONTRACTON     CONTRACTON     CONTRACTON | enno (NAN V                                                                                                    |
| 10000000000000000000000000000000000000                                                                                                    |                                                                                                    |
| 805-000000000<br>****************************                                                                                                    |                                                                                                    |
| 805-559559190<br>***********************************                                                                                                    |                                                                                                    |
| 805-1495449140<br>************************************                                                                                                    | Compared and a compared and a c |

二、健保卡 COVID19 檢驗結果/口服抗病毒藥品-上傳資料查詢 【操作說明】

(一) 點選此選項畫面如下。

| WARK - RATING TRANS     | 2.年書冊 > 1919年CINGD109時始日年/11日)                                                                                                    | A的考察是上体基料在药                                                                                                    |  |  |  |
|-------------------------|----------------------------------------------------------------------------------------------------|----------------------------------------------------------------------------------------------------|--|--|--|
| ALL BARRIES             | 🔍 ### FCOVID19#88##                                                                                                    | ¥≠11届抚城市委员-1.他员科古JA                                                                                                    |  |  |  |
| formen semarth          | 0.881                                                                                                    | WEIRE OF THEM                                                                                                    |  |  |  |
| 建译于我最信托上集团给信托上集         | 0.26540                                                                                                    | 11020320 [BMB158H: 110/06/01]                                                                                                    |  |  |  |
| **************          | ONTINE                                                                                                    | (EMMITMIN LINDOVOT)                                                                                                    |  |  |  |
| HR +COVID1988418/CIELON |                                                                                                    | C1-234(工业提升1988)[1-口单)(纳莱莱兹(州南加亚丁和)[1]                                                                                                    |  |  |  |
| 有限品 上市省村在的              |                                                                                                    | CS-WMETR(THINDA)                                                                                                    |  |  |  |
|                         | 10000                                                                                                    | ●)C導出所需要型(計算計5)                                                                                                    |  |  |  |
|                         | an ma                                                                                                    | (年4日                                                                                                    |  |  |  |
|                         |                                                                                                    | ○5-#計算算算要項關鍵(注意,算算)                                                                                                    |  |  |  |
|                         |                                                                                                    | Co-CHRINGBA(RIAXETR)                                                                                                    |  |  |  |
|                         | ■11:<br>1.建築大好「丁載」頃、魚入「申請素厚<br>2.近望市成後、東原植物的時代15日編。                                                                                                    | #13  予数  第2 <br>  #13  〒数145-5月田崎佐と金田田平-<br>  #13  王王 二人 住在東京王 二〇〇〇〇〇〇〇〇〇〇〇〇〇〇〇〇〇〇〇〇〇〇〇〇〇〇〇〇〇〇〇〇〇〇〇〇                                                                                                    |  |  |  |
|                         | 3.1122時代事物小型時間構築から日本期<br>4.省計場例に「加加信事」2019年1年 CO<br>5.者計場例に」「加加信事」2019年1年 CO<br>5.者計場例に」「加加一報」1018年2017C。<br>1.省計場例に「加加一報」1018年2017C。<br>)、資料場例に「通知一報」1018年2017C。 | EXCENENT A DEMONSTRATION .<br>ND19 PETE COVID19 PETE COND19 PETE COVID19 HETE COVID19 HECE COVID19 ARCMCOVID19 ARTRCOVID19 ARTRCOVID19 |  |  |  |

- (二)輸入欲申請資料之「查詢類別」、「查詢日期起日」、「查詢日期迄日」查詢範圍條件值。
- (三) 按下「申請」鈕後,顯示申請完成。
- (四) 按下「下載」鈕·顯示申請清單。

| 申請日期      | <b>在闲</b> 期别 | 重调目期起   | 查網日期些   | 管理规则              |    | 1.6  |
|-----------|--------------|---------|---------|-------------------|----|------|
| 112/03/02 | 1-報告日期       | 1120301 | 1120302 | 6-口鄉抗病泰樂品(財僑加密下取) |    | 加密下廠 |
| 12/03/01  | 1-報告日期       | 1120227 | 1120301 | 3-口服抗病毒藥品         | 下廠 | 加密下數 |
| 12/03/01  | 1-報告日期       | 1120222 | 1120301 | 2-核酸结果            | TR | 地名下着 |
| 12/03/01  | 1-46齿白期      | 1126226 | 1120301 | 2-核聚结果            | TE | 加密下薪 |
| 12/02/26  | 1-報告日期       | 1120224 | 1120226 | 2- 植制结果           | TR | 地座下翻 |
| 12/02/26  | 1-報告日期       | 1120223 | 1120226 | 1-主報              | TR | 加度下數 |
| 12/02/24  | 1-報告日期       | 1120223 | 1120224 | 3-口服抗病毒菌品         | TR | 加密下翻 |
| 12/02/24  | 2-上傳日期       | 1120221 | 1120224 | 3-口服纸病毒菌品         | TR | MRTE |

- ✓ 已完成產製檔案之申請會出現「下載」或「加密下載」的按鈕。
  - (1) 下載:下載資料檔案。
  - (2) 加密下載:身份證明碼資料下載,限加密之資料檔案。下載後以使用 者身分證字號進行解密(身分證字號首碼英文一律使用大寫)。
  - (3) 身份證明碼資料下載,限加密下載。

✓ 未完成產製檔案之申請會出現「處理中」的文字。